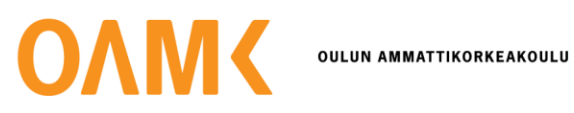

## Ohje tutkimusluvan hakijalle: OAMK Sign

Huom! Oamkilaisen hakijan prosessi on hieman erilainen kuin alla esitetty. Silloin tekstiviestitunnistusta ei tarvita.

1. Kun olet lähettänyt tutkimuslupahakemuksen mahdollisine liitteineen osoitteeseen tutkimusluvat@oamk.fi, saat pian sähköpostiisi pyynnön allekirjoittaa hakemus OAMK Signissa:

| 9        | ΟΛΜ<                                                                                               |
|----------|----------------------------------------------------------------------------------------------------|
| н        | ei xxx,                                                                                            |
| Si       | rpa Ahvenlampi (Sirpa.Ahvenlampi@oulu.fi) on lähettänyt sinulle dokumentteja allekirjoitettavaksi. |
| Ot       | tsikko: Tutkimuslupahakemus, testihakija                                                           |
| Lä       | ihettäjän viesti (Sirpa Ahvenlampi):                                                               |
| Tu<br>Ha | utkimuslupahakemus allekirjoitettavaksi.<br>akija: testihakija                                     |
|          | Avaa pyyntö                                                                                        |
| Oł       | nje: Kuinka sähköisiä allekirjoituksia käytetään?                                                  |
| Te<br>Ot | erveisin,<br>uluAMK Sign                                                                           |

2. Klikkaa "Avaa pyyntö".

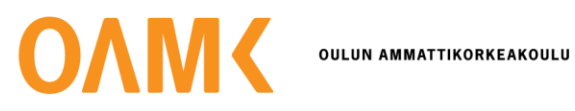

- 3. Tunnistaudu:
  - Jos et ole Oamkin henkilökuntaa tai opiskelija: Kirjaudu tunnisteella. Tunnistekenttään on jo valmiiksi syötetty tunnus. Klikkaa "seuraava".
  - Jos sinulle on Oamkin O365-tunnus, tunnistaudu sillä.

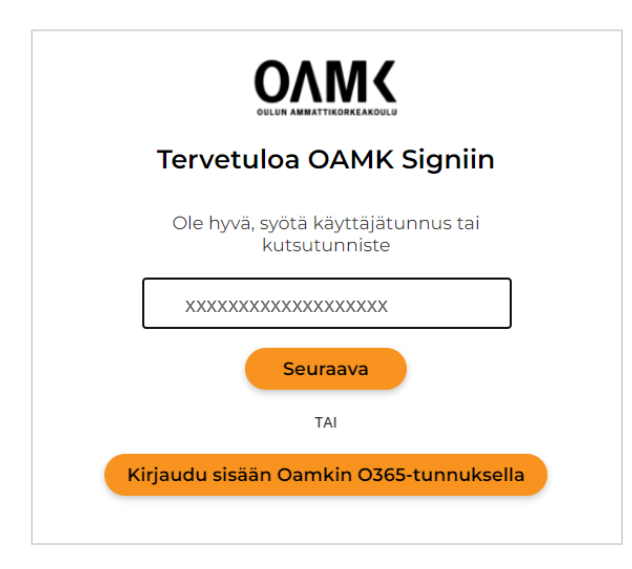

4. Tunnistaudu palveluun tekstiviestillä, valitse SMS:

| OVER ANNALTIFE BREAKELD |                                                                  |
|-------------------------|------------------------------------------------------------------|
|                         | Ole hyvä, tunnistaudu jollain alla olevista<br>tavoista          |
|                         | SMS                                                              |
|                         | Vaihtoehtoiset tunnistautumistavat Reko<br>mobiilisovelluksella. |
|                         | PIN-koodi                                                        |
|                         | Kertakäyttöinen salasana                                         |

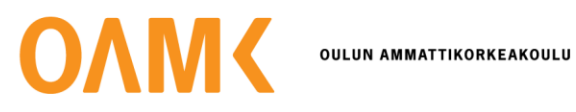

5. Vahvista pyyntö puhelimeesi saapuneella PIN-koodilla:

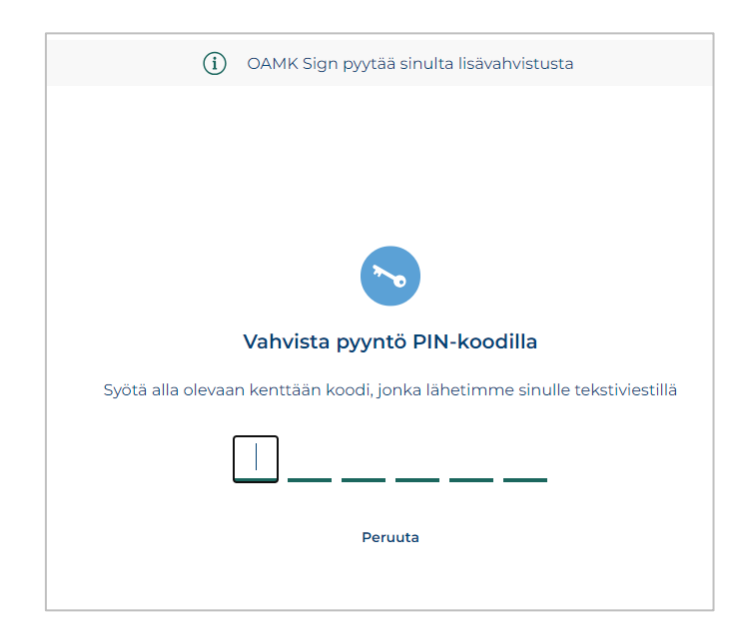

- 6. Kun koodi on oikein, palaat automaattisesti takaisin OAMK Signiin.
- 7. Tarkista ja tarvittaessa täydennä vähintään pakolliset tiedot. Klikkaa sitten "seuraava":

|                  | lähettäjään. Tä      | iydennä  | a puuttuvat tietosi. |   |
|------------------|----------------------|----------|----------------------|---|
| Etunimi*         |                      |          | Sukunimi*            |   |
| XXXXXX           |                      | ~        | XXXXXX               | ~ |
| Sähköposti*      |                      |          | Puhelinnumero        |   |
| XXX.XXX          | @gmail.com           |          | +- +358 XXXXXXX      |   |
| Titteli          |                      | _        | Organisaatio         |   |
| Tittelisi        |                      |          | Organisaatiosi nimi  |   |
| Oletuskieli      |                      |          |                      |   |
| Suomi            | $\sim$               |          |                      |   |
| Tähdellä (*) mer | kityt kentät ovat pa | kollisia |                      |   |

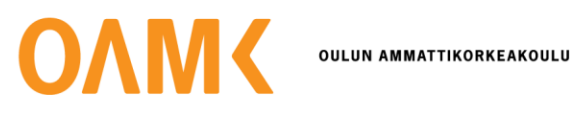

- 8. Nyt pääset näkemään ja allekirjoittamaan hakemuksesi OAMK Signissa. "Osallistujat"-kohdasta näet, että hakemus odottaa allekirjoitustasi.
- 9. Allekirjoita hakemus klikkaamalla "allekirjoita".

| estihakemus_elokuu 2024.pdf Q 100% Q < 1 / 5 > [] 🛓 | Viesti vastaanottajille<br>Tutkimuslupahakemus allekirjoitettavaksi.<br>Hakija: testihakija |
|-----------------------------------------------------|---------------------------------------------------------------------------------------------|
|                                                     | Osallistujat<br>Signers                                                                     |
| Tutkimuslupahakemus                                 | et testihakija<br>xxx.xxx@amail.com                                                         |
| OSA 1: Hakijan tiedot                               | Odottaa muita                                                                               |
| 1 Nimi *                                            | Lähettäjä                                                                                   |
| Etunimi, Sukunimi                                   | Sirpa Ahvenlampi Lähetetty 02.09.2024                                                       |
| 2. Syntymäaika *                                    | Sirpa.Ahvenlampi@oulu.fi                                                                    |
| X000-30CX0C                                         | Muut osallistuiat                                                                           |
| 3. Sähköpostiosoite *                               | Tiedoksisaajat                                                                              |
| Kirjoita tähän                                      | <i>Ei määritetty</i>                                                                        |
| 4. Osoite *                                         | Asianhoitaja<br>Fi määritettu                                                               |
| Kirjoita tähän                                      | Li mai itetty                                                                               |
| 5. Puhelinnumero *                                  | Dokumentit (1)                                                                              |
| Kirjoita tähän                                      |                                                                                             |
| 6. Yritys tai organisaatio *                        | Kommentit (0)                                                                               |
| Kirjoita tähän                                      |                                                                                             |
| 7. Hakijan tehtävä tai virka-asema *                |                                                                                             |
| Kirjoita tahan                                      |                                                                                             |
| OSA 2: Tutkimuksen ohjaaja                          |                                                                                             |
| 8 Onko tutkimukeallasi ohiaaia2.*                   |                                                                                             |

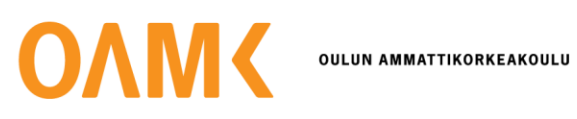

10. Allekirjoitukseen vaaditaan henkilötunnistus. Valitse "SMS", niin saat vahvistuskoodin tekstiviestillä.

| Allekirj<br>iollain | oituspyynnön lähettäjä edellyt<br>alla luetelluista tavoista. | tää dokumenttien allekirjoittajia | tunnistautumaan |
|---------------------|---------------------------------------------------------------|-----------------------------------|-----------------|
| Ole hy              | vä, valitse henkilötunnistustapa                              | а.                                |                 |
|                     | SMS                                                           |                                   |                 |
| Vaihto              | ehtoiset tunnistautumistavat F                                | Reko mobiilisovelluksella.        |                 |
| _                   |                                                               |                                   |                 |
| -                   | Kertakäyttöinen salasana                                      | ijjir Pin-koodi                   | J               |
| 2                   | Kertakäyttöinen salasana                                      | ıllı. biv-koodi                   |                 |
| <b>P</b>            | Kertakäyttöinen salasana                                      | ılıır Pin-koodi                   |                 |

11. Vahvista pyyntö tekstiviestillä saapuneella PIN-koodilla.

| (j) OAMK Sign pyytää sinulta lisävahvistusta                               |
|----------------------------------------------------------------------------|
|                                                                            |
|                                                                            |
|                                                                            |
|                                                                            |
| Vahvista pyyntö PIN-koodilla                                               |
| Syötä alla olevaan kenttään koodi, jonka lähetimme sinulle tekstiviestillä |
|                                                                            |
| Peruuta                                                                    |
|                                                                            |

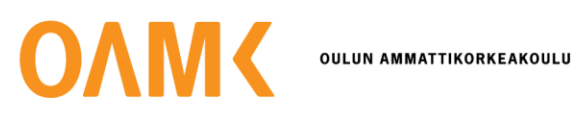

## 12. Allekirjoita.

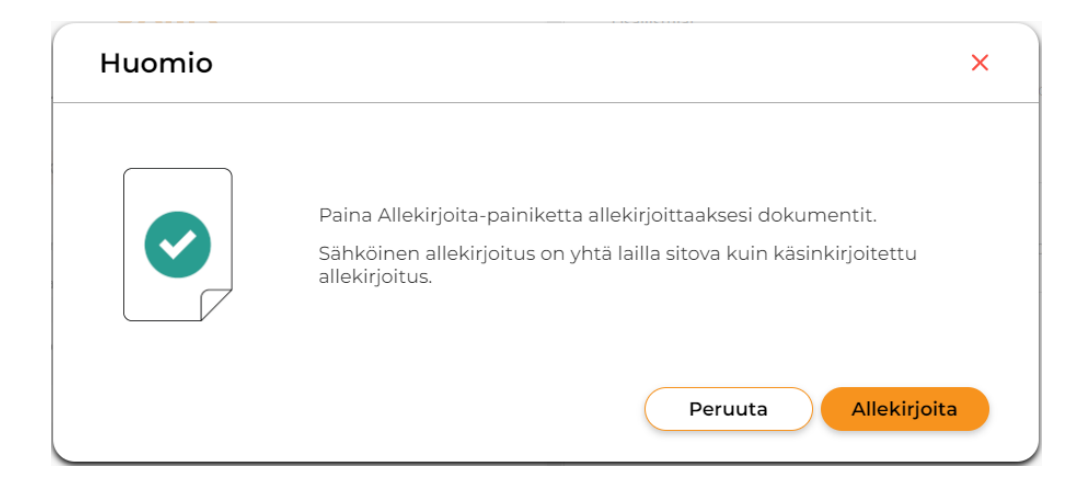

13. Voit nyt kirjautua ulos palvelusta.

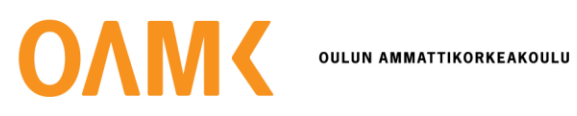

| MCOAMK Sign                                                             | testihakija <b>Kirjaudu ulos</b>                                                            |
|-------------------------------------------------------------------------|---------------------------------------------------------------------------------------------|
| utkimuslupahakemus, testihakija<br>: Käynnissä Määräaika: Ei määräaikaa |                                                                                             |
| Testihakemus_elokuu 2024.pdf Q 100% Q < 175 > 📘                         | Viesti vastaanottajille<br>Tutkimuslupahakemus allekirjoitettavaksi.<br>Hakija: testihakija |
|                                                                         |                                                                                             |
| Tutkimuslupahakemus                                                     | Allekirjoitettu 02.09.20                                                                    |
| OSA 1- Hakijan tiadot                                                   | Päätöksentekijä Odottaa muita xxx.xxx@gmail.com                                             |
|                                                                         |                                                                                             |
| 1. Nimi *                                                               | Sirpa Ahvenlampi                                                                            |
| Etunimi, Sukunimi                                                       | Sirpa.Ahvenlampi@oulu.fi Lähetetty 02.09.2024                                               |
| 2. Syntymäaika *                                                        |                                                                                             |
| 2020220220                                                              | Muut osallistujat                                                                           |
| 3. Sähköpostiosoite *                                                   | Tiedoksisaajat<br>Fi määritetty                                                             |
| rurjuna taman                                                           | Acianhaitai                                                                                 |
| 4. Osoite *                                                             | Ei määritetty                                                                               |
| Kirjoita tanan                                                          |                                                                                             |
| 5. Puhelinnumero *                                                      | Dokumentit (1)                                                                              |
| Kirjoita tähän                                                          |                                                                                             |
| 6. Yritys tai organisaatio *                                            | Kommentit (0)                                                                               |
| Kīrjoita tāhān                                                          |                                                                                             |
| 7. Hakijan tehtävä tai virka-asema *                                    |                                                                                             |
| Kirjoita tähän                                                          |                                                                                             |
| OSA 2: Tutkimuksen ohjaaja                                              |                                                                                             |
| 8. Onko tutkimuksellasi ohjaaja?*                                       |                                                                                             |
|                                                                         |                                                                                             |
|                                                                         | •                                                                                           |

14. Kun hakemuksesi on allekirjoitettu, saat siitä ilmoituksen sähköpostiisi. Sähköpostin otsikko on "Dokumentit on allekirjoitettu ja valmiit noudettavaksi (Tutkimuslupahakemus, testihakija)":

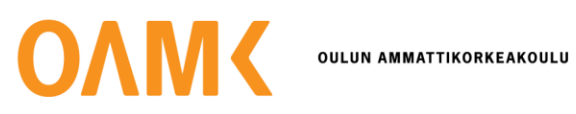

| U                       |                                                                                                    |
|-------------------------|----------------------------------------------------------------------------------------------------|
| Hei                     | xxx,                                                                                                    |
| Allek<br>Doku<br>taller | rjoittamasi dokumentit ovat nyt valmiit. Voit avata ja tallentaa dokumentit alla olevasta linkistä.<br>mentit säilyvät palvelussa 60 vuorokautta, jonka jälkeen ne poistetaan. Suosittelemme<br>tamaan valmiit dokumentit palvelusta omalle tietokoneelle tai laitteelle.                                                                                                    |
| Otsil                   | ko: Tutkimuslupahakemus, testihakija                                                                                                    |
| Terve<br>Oulu           | isin,<br>AMK Sign                                                                                                    |
| Miten                   |                                                                                                    |
| Avaa                    | lataan allekirjoitetut dokumentit itselleni?                                                                                                    |
|                         | lataan allekirjoitetut dokumentit itselleni?<br>Iokumentit napsauttamalla yllä olevaa painiketta. Jos painike ei toimi, voit kokeilla seuraavaa:                                                                                                    |
|                         | lataan allekirjoitetut dokumentit itselleni?<br>Jokumentit napsauttamalla yllä olevaa painiketta. Jos painike ei toimi, voit kokeilla seuraavaa:<br>1. Avaa selaimessa OuluAMK Sign (https://sign.oamk.fi/)<br>2. Kopioi alla oleva tunnus ja liitä se käyttäjätunnus -kenttään:                                                                                                    |
|                         | lataan allekirjoitetut dokumentit itselleni?<br>Jokumentit napsauttamalla yllä olevaa painiketta. Jos painike ei toimi, voit kokeilla seuraavaa:<br>1. Avaa selaimessa OuluAMK Sign (https://sign.oamk.fi/)<br>2. Kopioi alla oleva tunnus ja liitä se käyttäjätunnus -kenttään:<br>F2B58189-3E5F-4ADB-9D63-C6D7D883D044                                                                                        |
|                         | lataan allekirjoitetut dokumentit itselleni?<br>dokumentit napsauttamalla yllä olevaa painiketta. Jos painike ei toimi, voit kokeilla seuraavaa:<br>1. Avaa selaimessa OuluAMK Sign (https://sign.oamk.fi/)<br>2. Kopioi alla oleva tunnus ja liitä se käyttäjätunnus -kenttään:<br>F2B58189-3E5F-4ADB-9D63-C6D7D883D044<br>3. Napsauta Kirjaudu -painiketta<br>4. Avaa allekirjoituspyyntö ja lataa dokumentit |

- 15. Suosittelemme lataamaan allekirjoitetun tutkimuslupahakemuksen omalle koneellesi. Ne säilytetään OAMK Signissa 60 vuorokautta.
- 16. Kirjaudu OAMK Signiin klikkaamalla "Avaa pyyntö" painiketta.
- 17. Tunnistekenttä on jo valmiiksi täytetty. Klikkaa "seuraava".

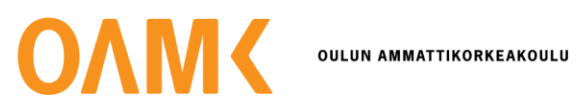

|   | Tervetuloa OAMK Signiin                             |
|---|-----------------------------------------------------|
|   | Ole hyvä, syötä käyttäjätunnus tai<br>kutsutunniste |
|   | F2B58189-3E5F-4ADB-9D63-C6D7D883D044                |
|   | Seuraava                                            |
|   | TAI                                                 |
| ĸ | irjaudu sisään Oamkin O365-tunnuksella              |

18. Tunnistaudu jälleen tekstiviestillä "SMS":

| ΟΛΜΚ |                                                                  |
|------|------------------------------------------------------------------|
|      | Ole hyvä, tunnistaudu jollain alla olevista<br>tavoista          |
|      | SMS                                                              |
|      | Vaihtoehtoiset tunnistautumistavat Reko<br>mobiilisovelluksella. |
|      | PIN-koodi                                                        |
|      | Kertakäyttöinen salasana                                         |
|      |                                                                  |

19. Vahvista pyyntö tekstiviestillä saapuneella PIN-koodilla:

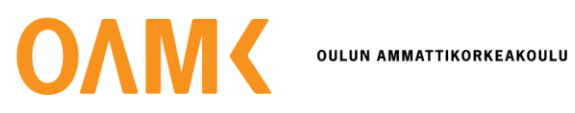

| (i) OAMK Sign pyytää sinulta lisävahvistusta                               |
|----------------------------------------------------------------------------|
|                                                                            |
|                                                                            |
|                                                                            |
|                                                                            |
| Vahvista pyyntö PIN-koodilla                                               |
| Syötä alla olevaan kenttään koodi, jonka lähetimme sinulle tekstiviestillä |
|                                                                            |
| Peruuta                                                                    |
|                                                                            |

20. Näet nyt palvelussa allekirjoitetun hakemuksen. Hakemuksen viimeisellä sivulla on allekirjoitukset. Voit selata hakemusta hakemuksen yläreunassa olevilla nuolilla. Voit ladata allekirjoitetun hakemuksen itsellesi hakemuksen yläreunassa olevasta latauspainikkeesta.

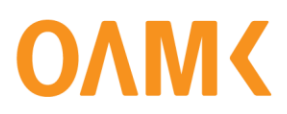

OULUN AMMATTIKORKEAKOULU

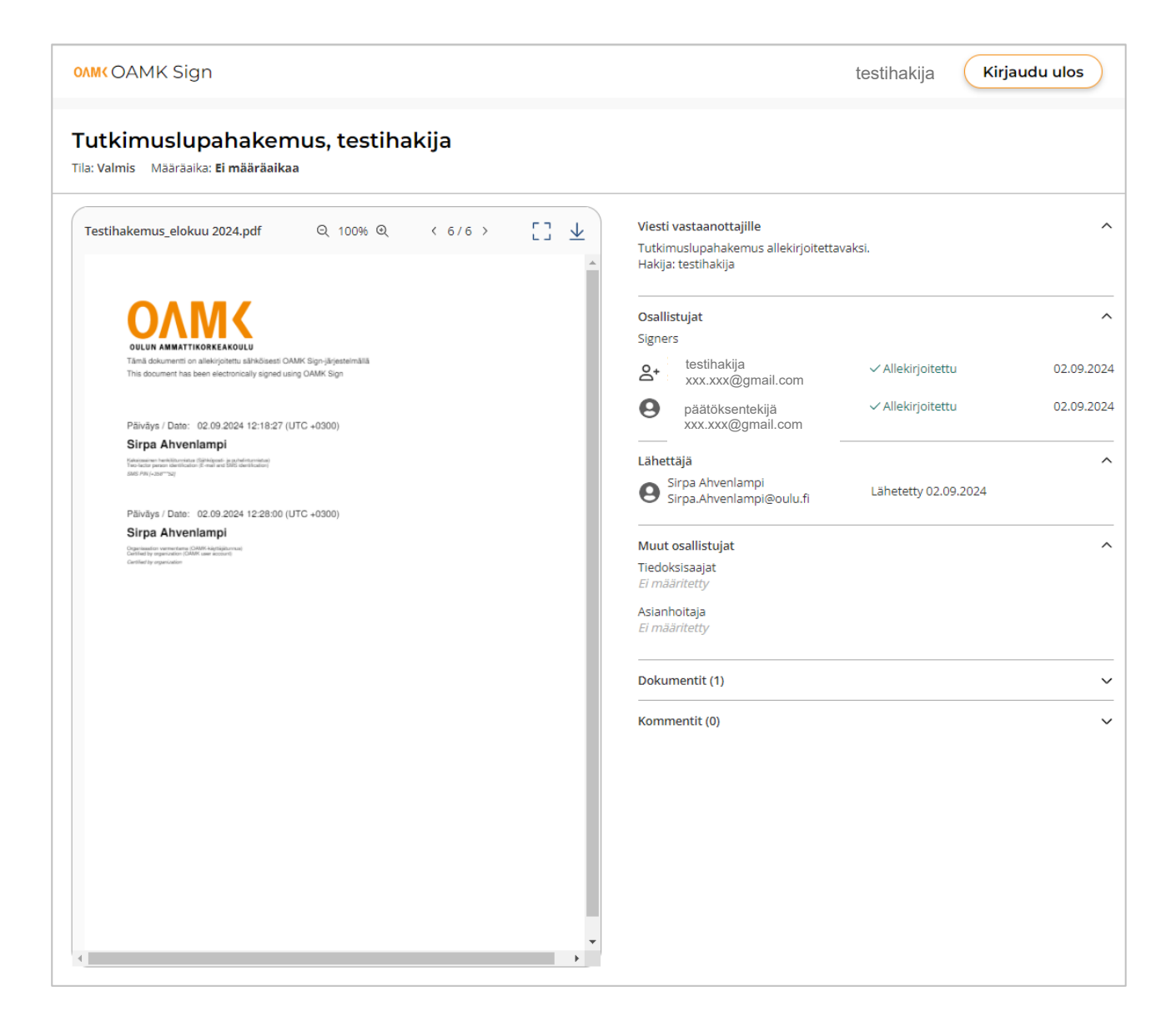

21. Tämän jälkeen voit kirjautua ulos palvelusta.